| IF YOU NEED SUPPORT,   DO NOT CONTACT THE RETAILER |  |  |  |  |
|----------------------------------------------------|--|--|--|--|
| PLEASE CONTACT PIPER<br>CUSTOMER SUPPORT DIRECTLY: |  |  |  |  |
| ျား help.getpiper.com                              |  |  |  |  |
| support@getpiper.com                               |  |  |  |  |
| (9:00AM to 8:00PM Eastern, Monday to Friday)       |  |  |  |  |

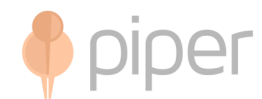

# **Piper Setup Instructions**

1. Detach Piper's stand

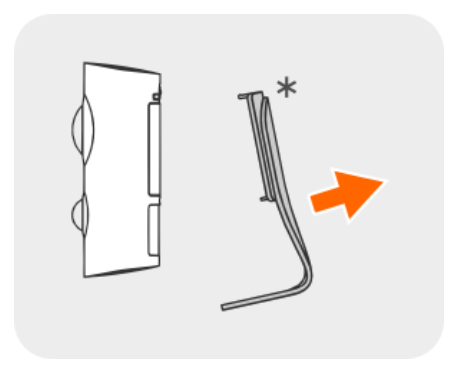

 Open the battery door and insert the provided AA batteries for backup power. Reattach the battery door and secure it with the provided screw

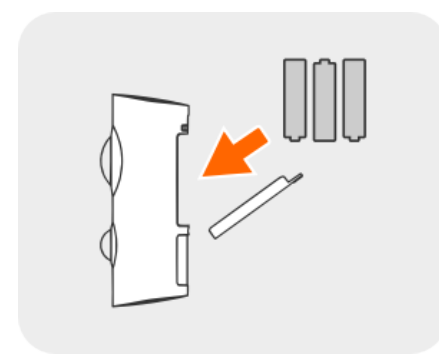

3. Plug one end of Piper's power cable to the back of Piper and the other to an electrical outlet

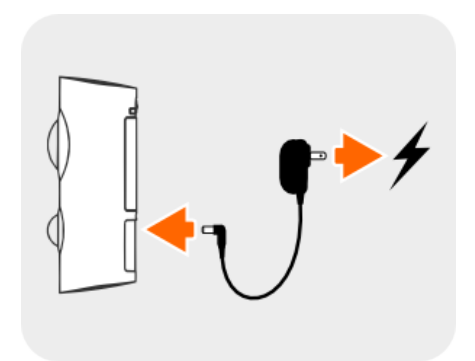

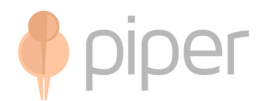

4. Reattach Piper's stand

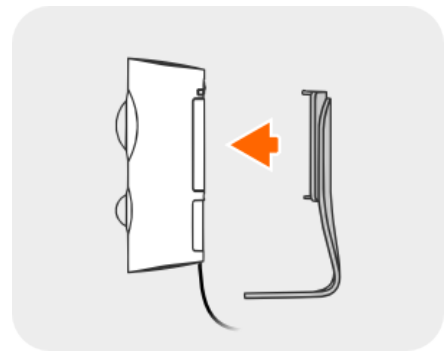

5. Press the power button on the back of Piper Note: Piper's LED light will be yellow while it boots up.

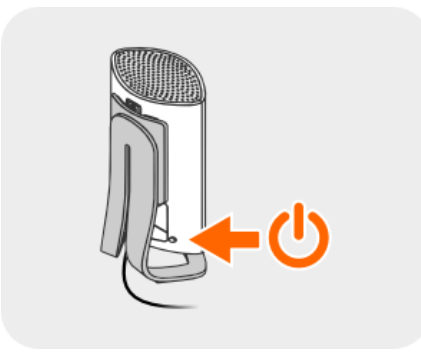

6. Download the Piper app on your mobile device from getpiper.com/download

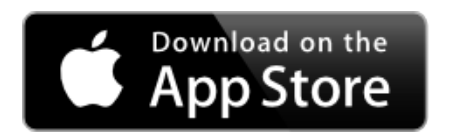

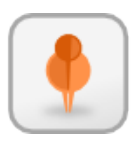

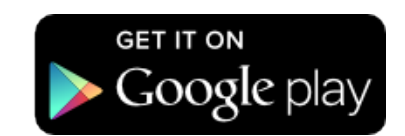

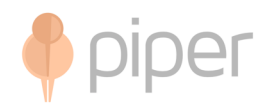

7. When Piper's LED turns blue, open the app and tap Create Account

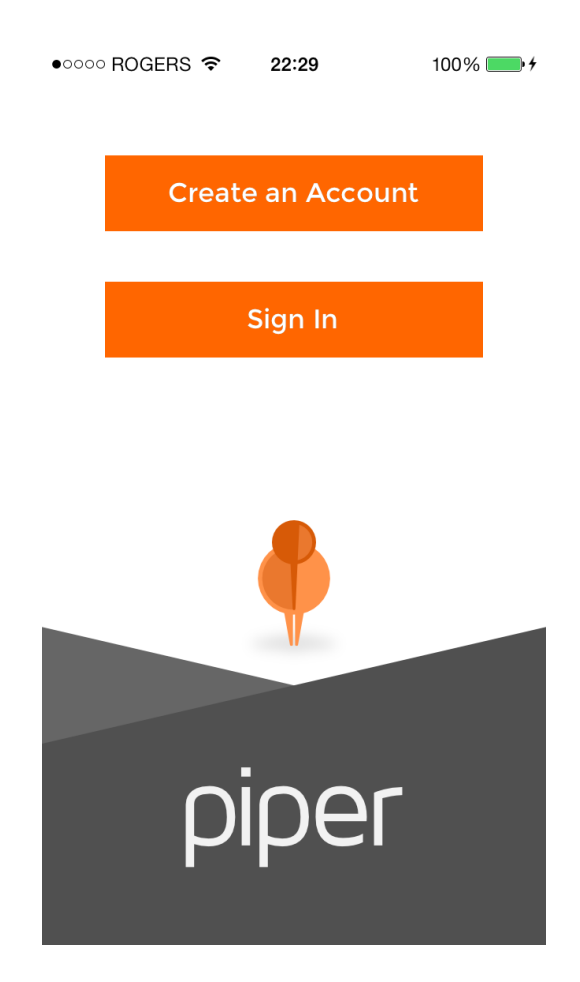

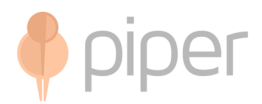

8. Fill out the form and submit it

| •••••• | ROGERS 중 22:29<br>Create Account | 100% 🔤 + |
|--------|----------------------------------|----------|
|        | Name                             |          |
|        | Email Address                    |          |
|        | Phone Number                     |          |
|        | Password                         |          |
|        | Confirm Password                 |          |
|        | Create Account                   |          |

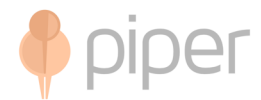

9. When prompted to Setup Piper, select yes Note: You must know your Wi-Fi network name and password

| ••000        | ROGERS 🔶 22                       | :30     | 100% 🛄 + |  |  |
|--------------|-----------------------------------|---------|----------|--|--|
| <            | Create /                          | Account |          |  |  |
| Ť            | 1031                              | _       |          |  |  |
|              |                                   |         |          |  |  |
|              | test@test.com                     |         |          |  |  |
|              | Phone Number                      |         |          |  |  |
|              |                                   |         |          |  |  |
| Setup Piper? |                                   |         |          |  |  |
|              | Account created, setup Piper now? |         |          |  |  |
|              | No                                | Yes     |          |  |  |
|              |                                   | Account |          |  |  |
|              |                                   |         |          |  |  |
|              |                                   |         |          |  |  |
|              |                                   |         |          |  |  |
|              |                                   |         |          |  |  |
|              |                                   |         |          |  |  |
|              |                                   |         |          |  |  |
|              |                                   |         |          |  |  |
|              |                                   |         |          |  |  |

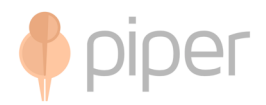

## 10. Run through Wi-Fi setup:

- Change your Wi-Fi network to 'Piper'
- Press the Home button, then go to Settings->Wi-Fi, and choose the 'Piper' network when it appears.

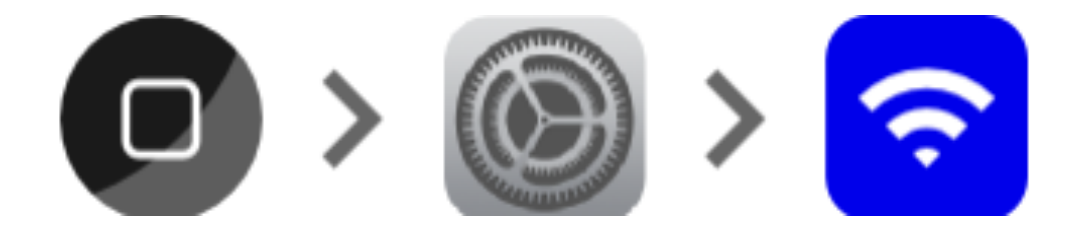

• Once the checkmark beside 'Piper' is visible, open the Piper app

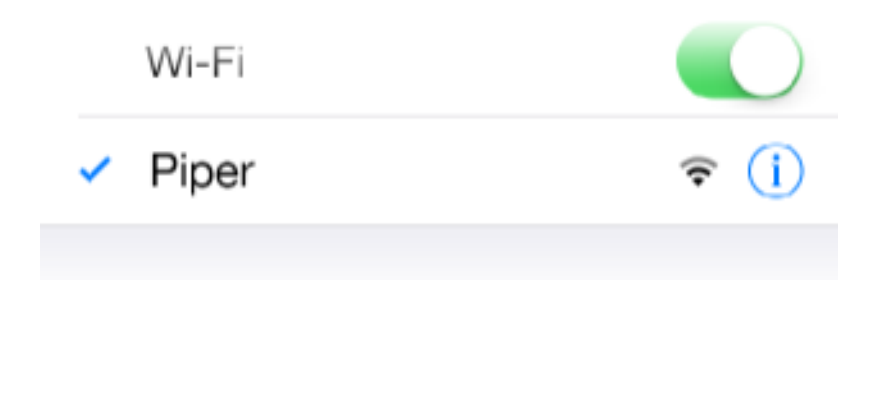

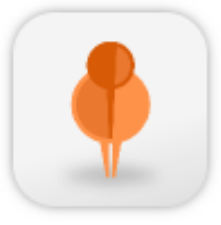

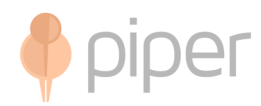

• Select your home Wi-Fi network and enter its password

| ●○○○○ ROGEI                                              | RS 3G 🔆 <b>20:56</b> | <b>1</b> 83% <b>D</b> |  |  |
|----------------------------------------------------------|----------------------|-----------------------|--|--|
| ×                                                        | Wi-Fi Network        | Ċ                     |  |  |
| Select your home Wi-Fi network<br>and enter its password |                      |                       |  |  |
| sgtp                                                     |                      | ê 🤶                   |  |  |
| Wi-Fi Password OK                                        |                      |                       |  |  |
| Hidden                                                   | Network              | ê 🤶                   |  |  |
| BELL853                                                  | 3                    | •                     |  |  |
| BELL190                                                  | )                    | A (                   |  |  |
| QWERTYUIOP                                               |                      |                       |  |  |
| AS                                                       | DFGHJ                | KL                    |  |  |
| ΰZ                                                       | XCVBN                |                       |  |  |
| .?123                                                    | space                | return                |  |  |

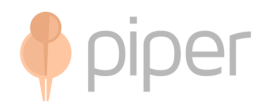

• Confirm your network settings and tap Connect

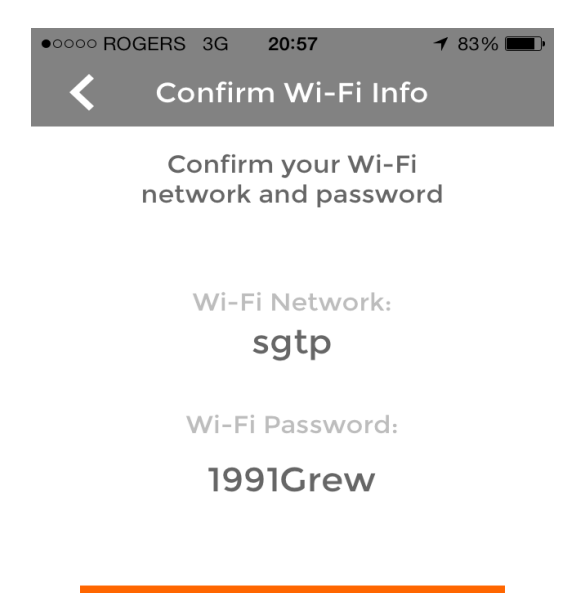

Connect

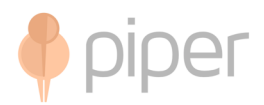

• Piper will do the rest. It will connect to your network and also check for possible firmware updates.

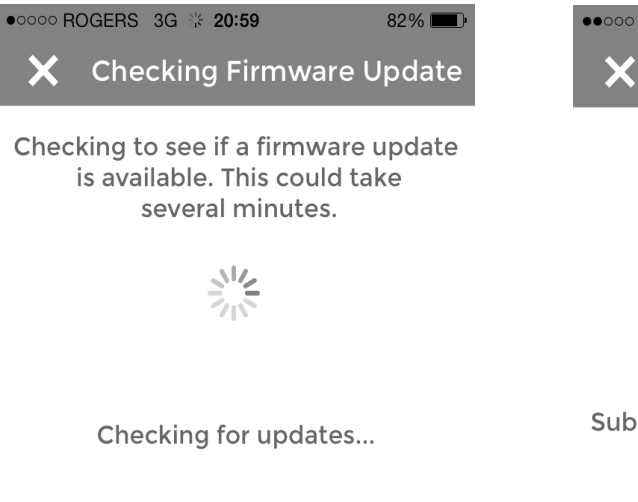

•••••• ROGERS 3G 22:01 92% -++ X Setup

Waiting for Piper...

This may take a few minutes.

Submitting Wi-Fi info to Piper...Done Connecting to WiFi...Done Registering to cloud...Done Opening ports...Done Sending heartbeat...

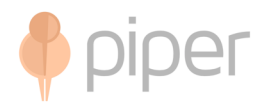

## Once the Dashboard appears, you are ready to secure your home with Piper!

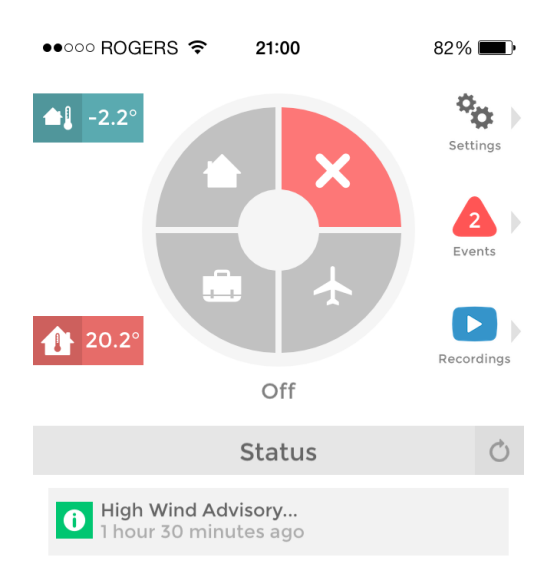

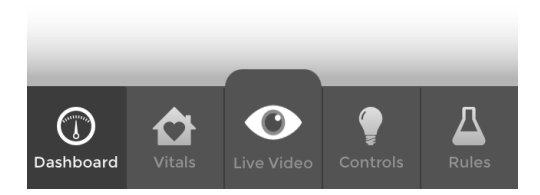

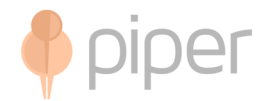

# Troubleshooting

Below are some steps you can take for general troubleshooting but please contact customer support as the cause of these issues can vary based on your mobile device, router and Internet connection.

### Setup issues:

- Close the app completely
- Hold the power button until Piper's light goes out
- Wait 30 seconds
- Hold the power button until the light flashes Red, Off, Red, Yellow
- Once the light is Yellow release the power button and wait for the light to turn Blue, this can take a few minutes
- Once the light turns Blue Piper will announce it is ready to be set up again.

### **Connection issues:**

- Reboot your router
- Move Piper closer to your router
- Run test at speedtest.net to verify upload speed meets minimum system requirements

### Buffering:

- Reboot your router
- Reboot your Piper by holding the power button until Piper's light goes out
- Wait 30 seconds and press the power button (do not hold)
- Move Piper closer to your router